## **TUTORIAIS PARTICIPANTES IFM**

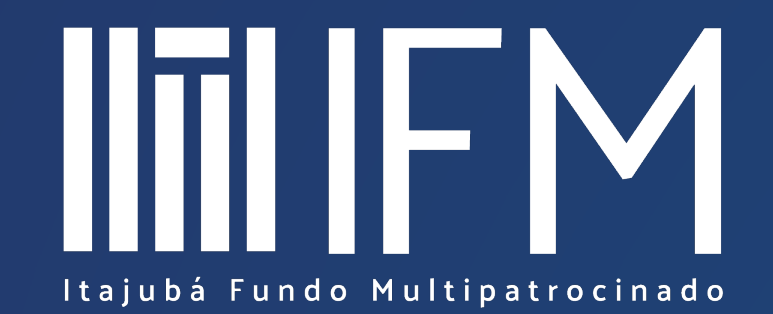

Habilitar recebimento de documentos via Correios

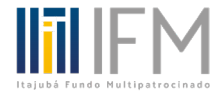

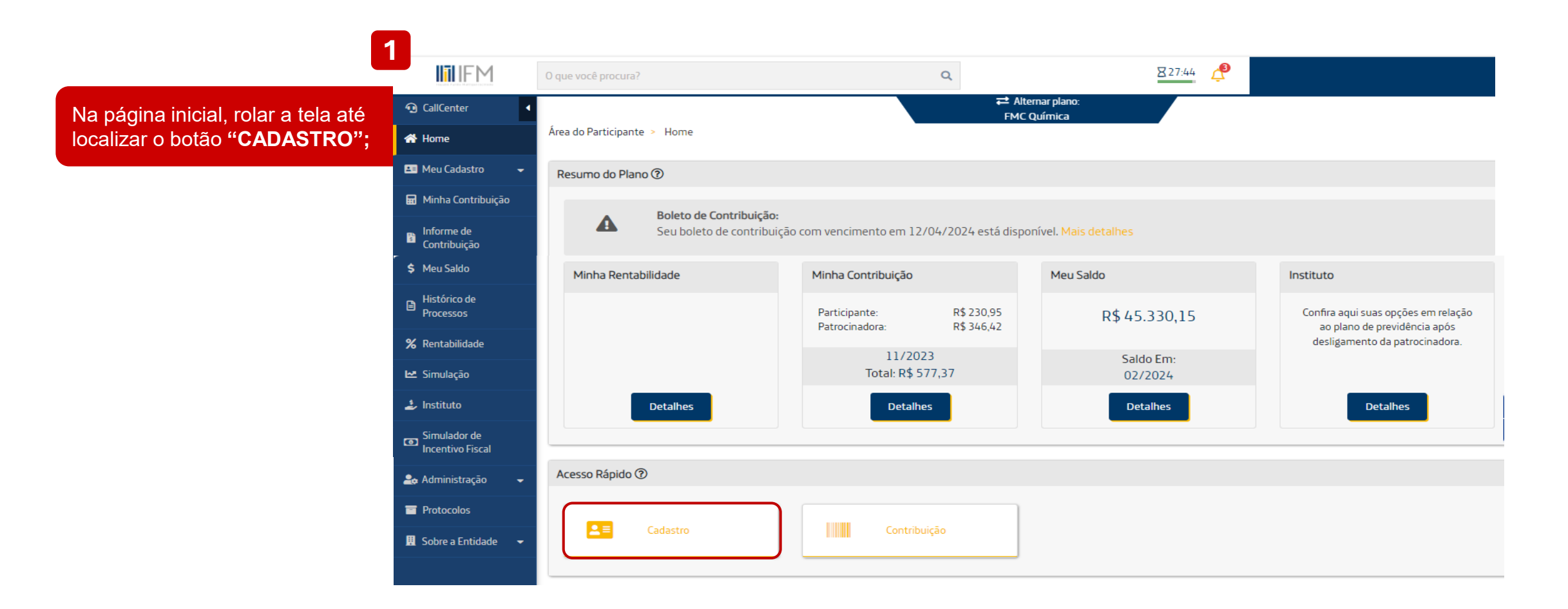

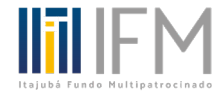

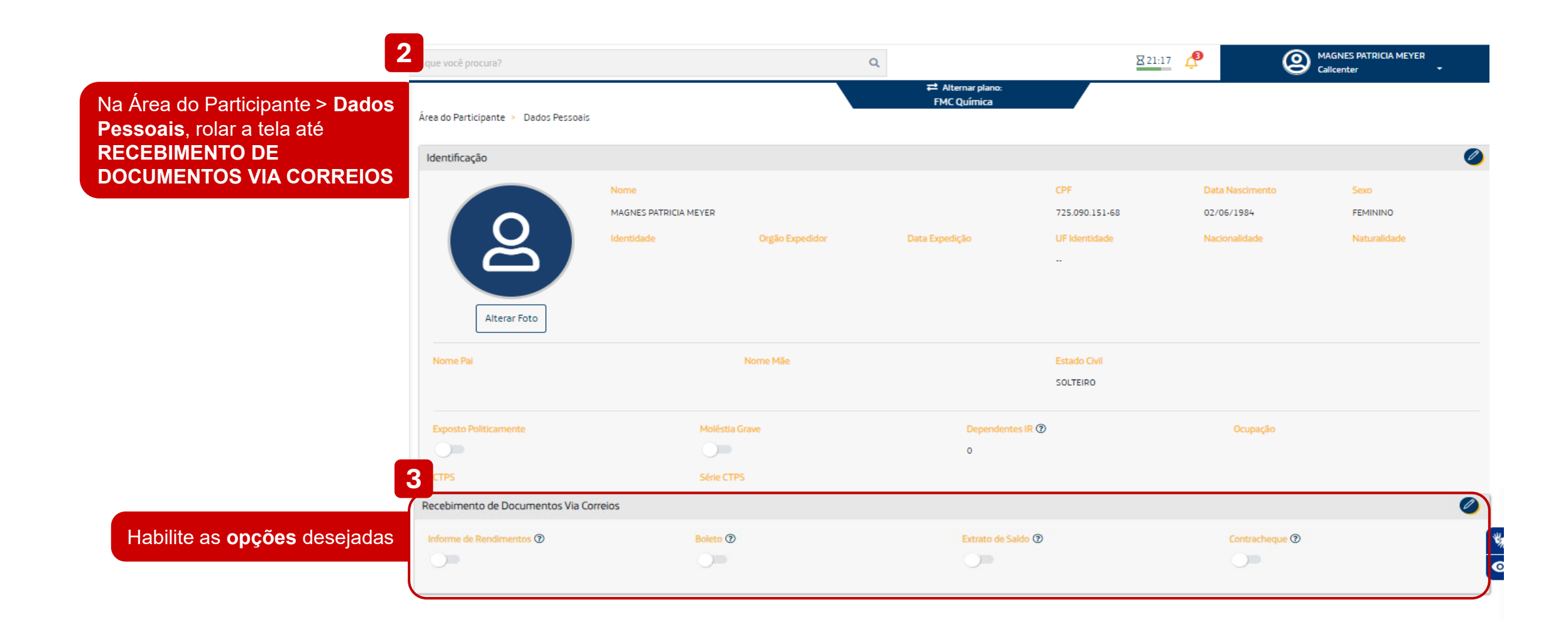